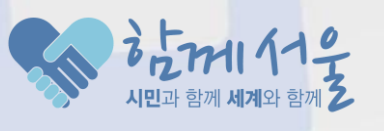

# 서울스마트불편신고 사용법

#### 정보기획관 공간정보담당관

2016.2.12(금)

## 3. 검색된 목록에서 '서울스마트 불편신고'를 선택 후 설치버튼 터치

2/11

2. 검색창에 '스마트 불편신고' 입력 후 검색

1. 앱 설치하기

1.바탕화면에서 'Play스토어/앱스토어' 를 찾아서 터치

예) 안드로이드(Play스토어), 아이폰(앱스토어)

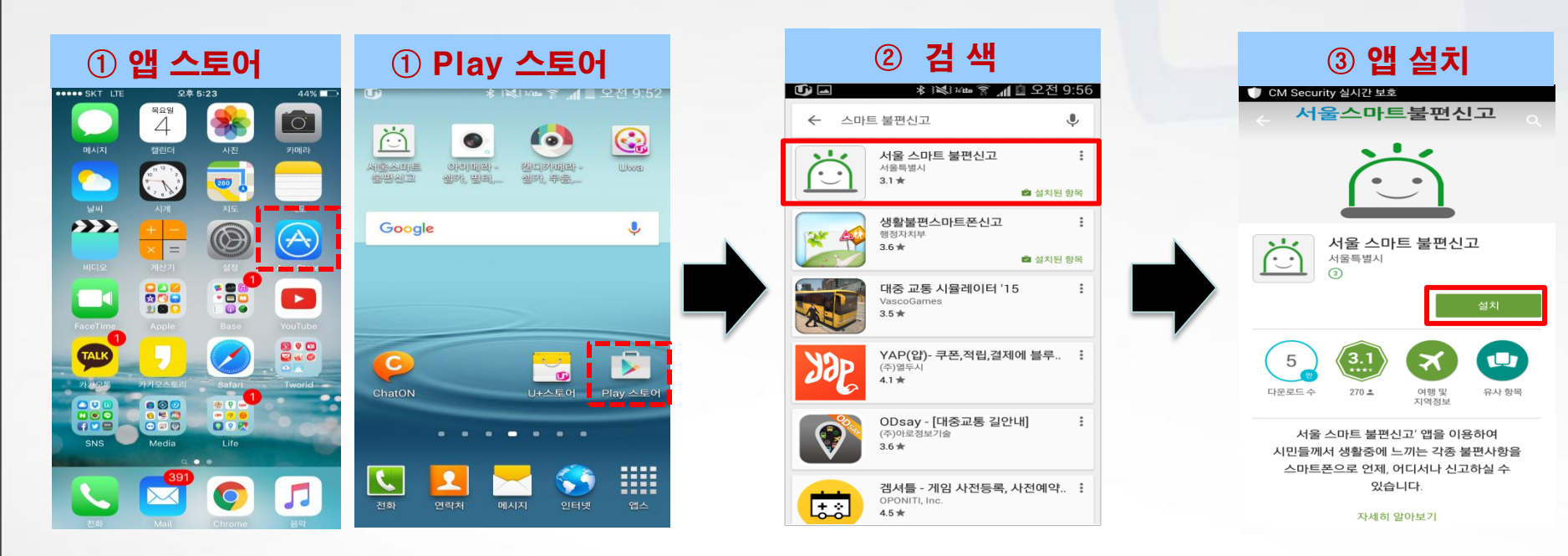

### 2. 서울스마트 불편신고은 ?

#### 스마트 폰으로 생활 속 발견한 각종 불편사항 등을 신고하는 대시민 서비스 예) 도로파손, 보도파손, 불법 현수막, 불법 주정차 등

- ◆ 지도위에 신고위치 표시, 현장사진 첨부 가능
- ✤ 거리모니터링단의 자원봉사시간 인정은 보도환경개선과에서 일괄처리
- ✤ PC의 서울지도 홈페이지(http://gis.seoul.go.kr)에서도 신고 가능

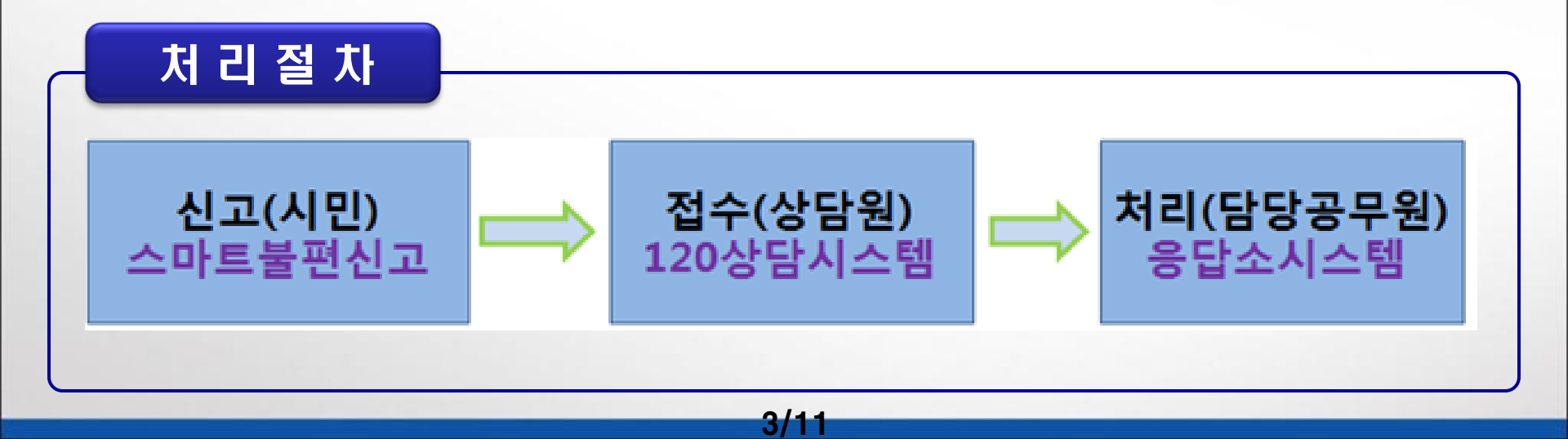

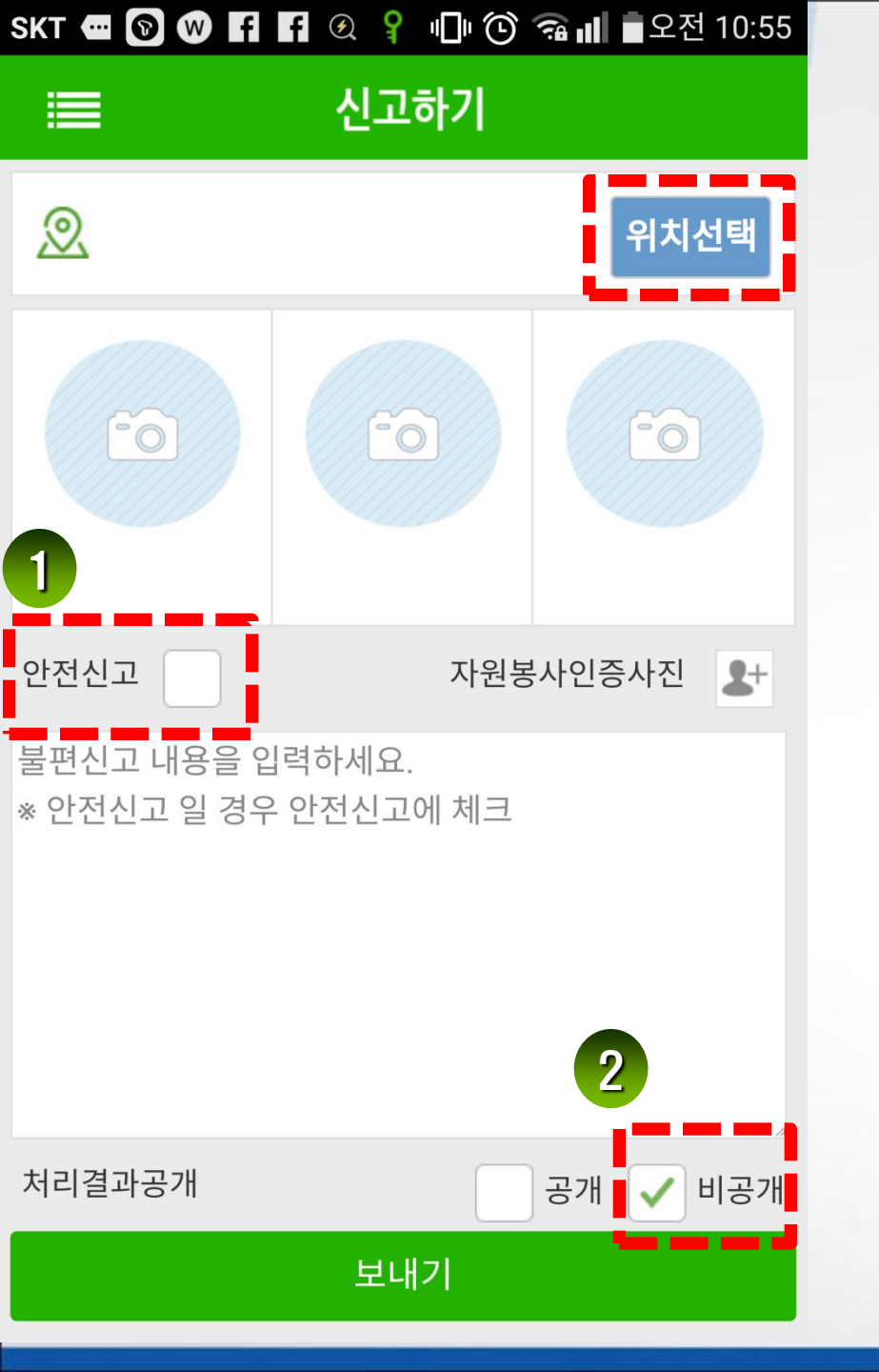

### 3. 신고하기

> 위치를 찾기 위해 GPS수신동의

- 설정/ <mark>위치정보</mark> 또는 GPS 커기

| SKT 🖲 🢡 | የ 🛈 🙃 📶 🖢 오전 11:04 |
|---------|--------------------|
| 🔶 위치 정보 | OFF ON Q           |
|         |                    |

모드 높은 정확성(GPS와 네트워크 사용)

#### ※ 핸드폰 기종에 따라 다름

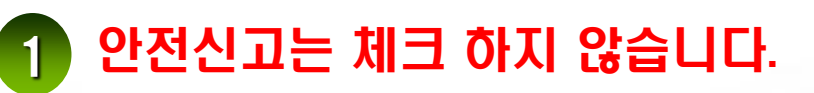

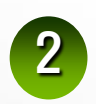

4/11

처리결과공개는 비공개로 체크합니다.

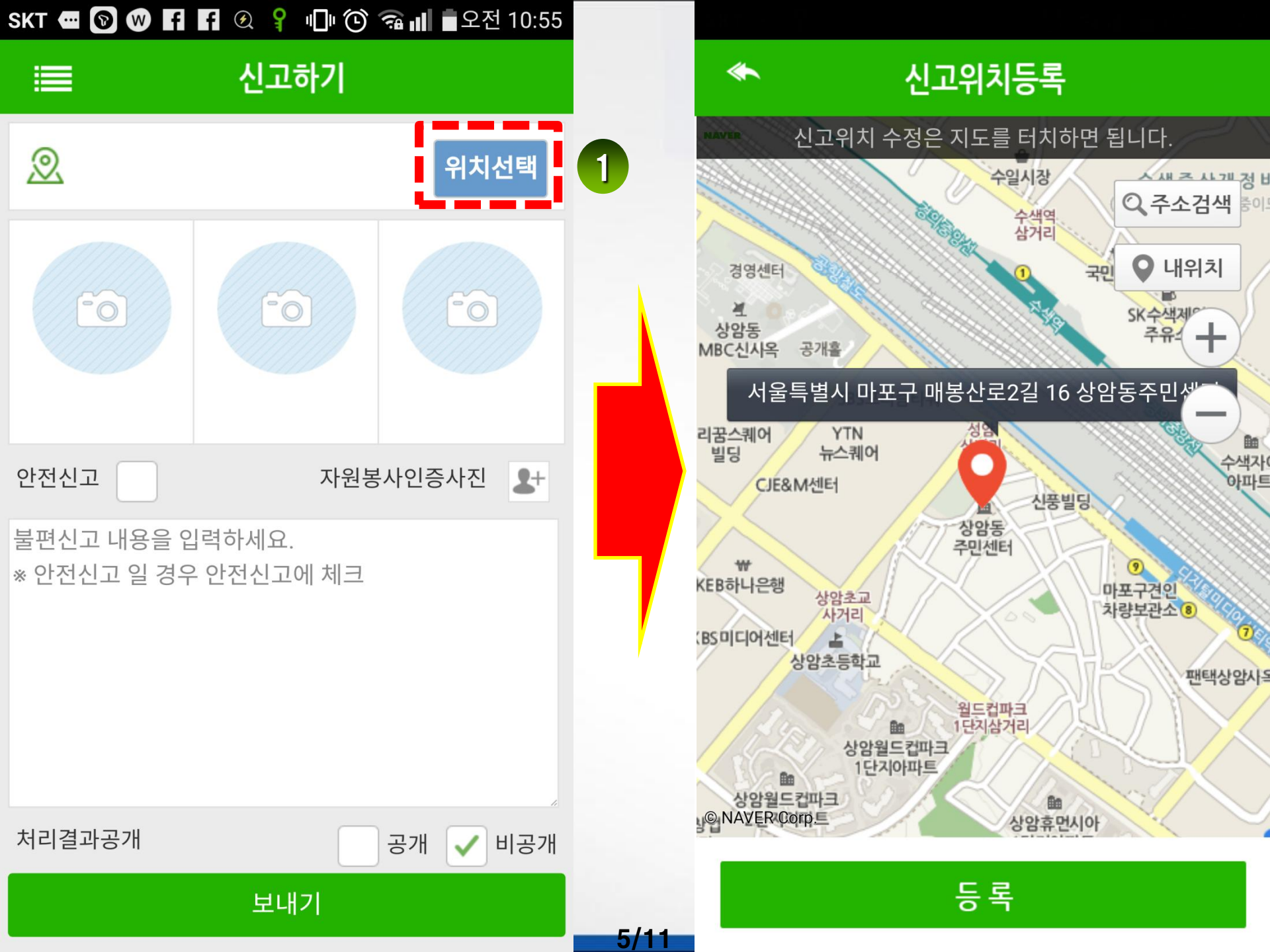

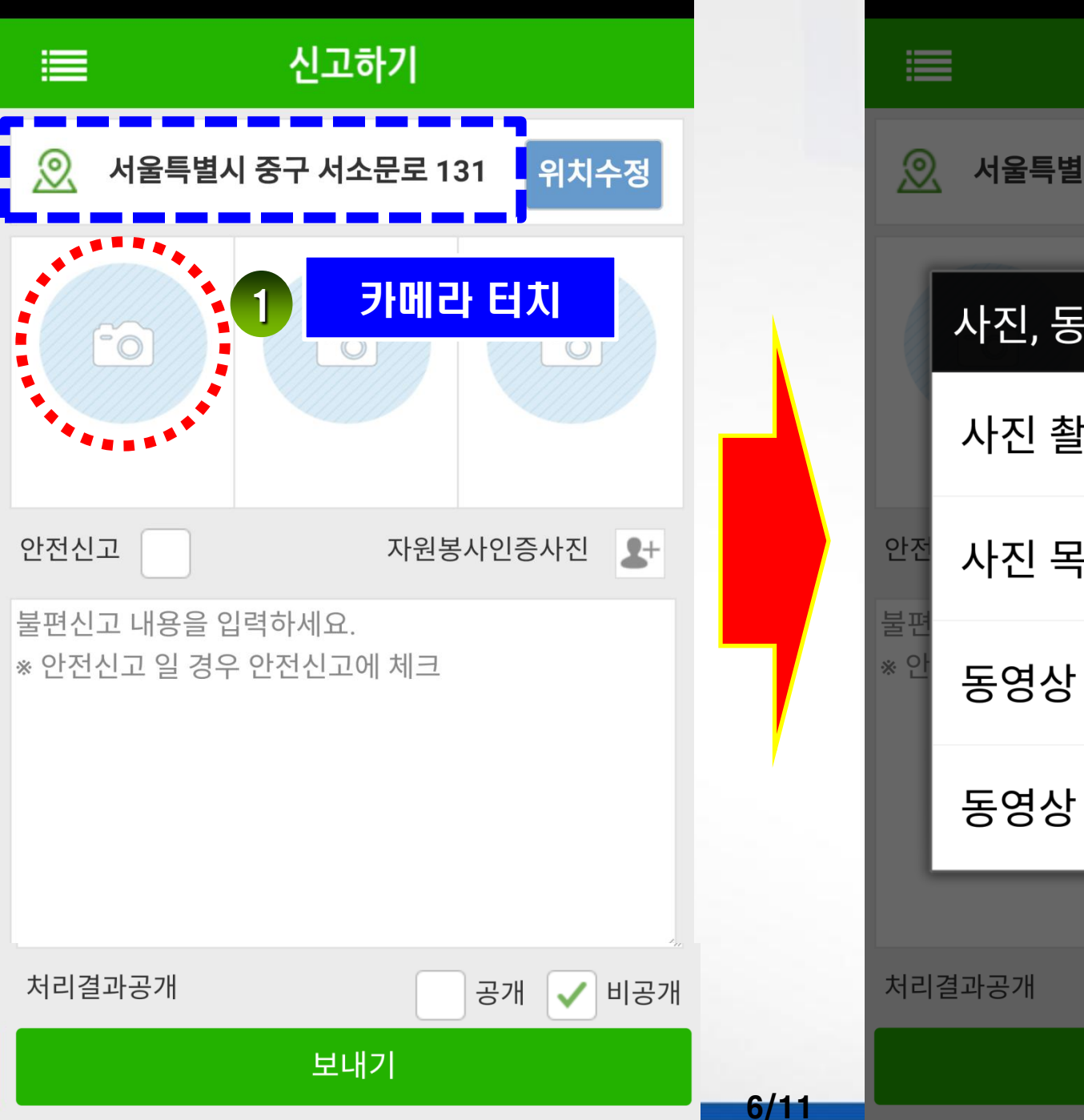

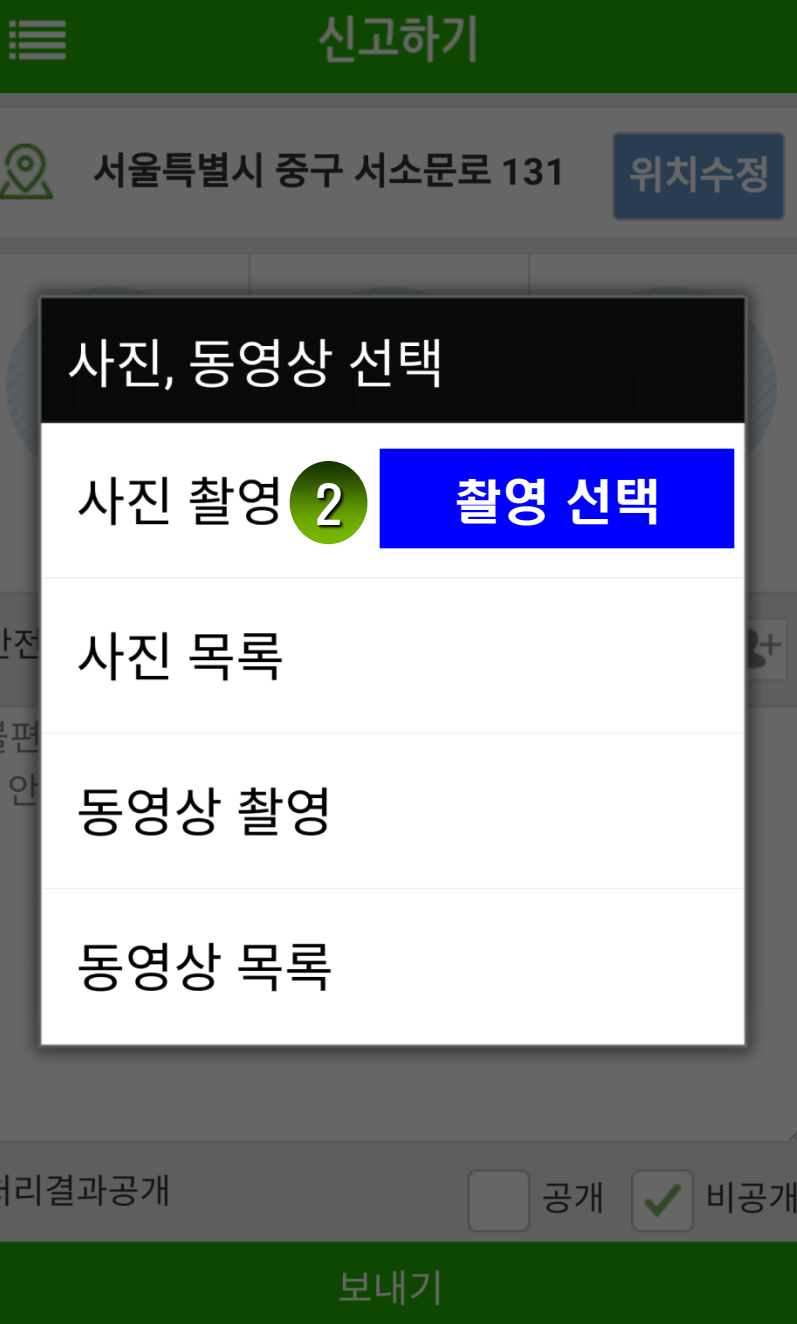

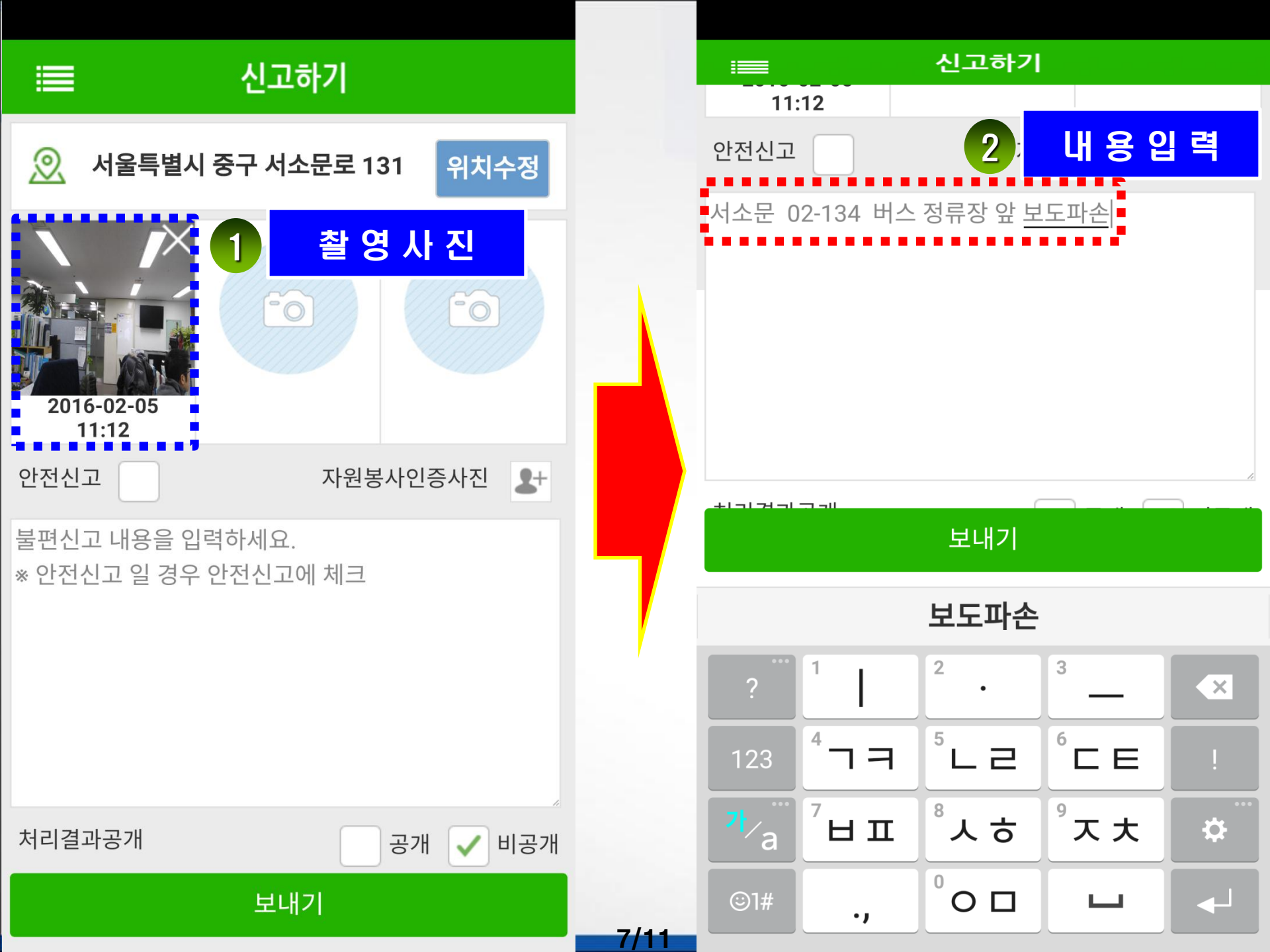

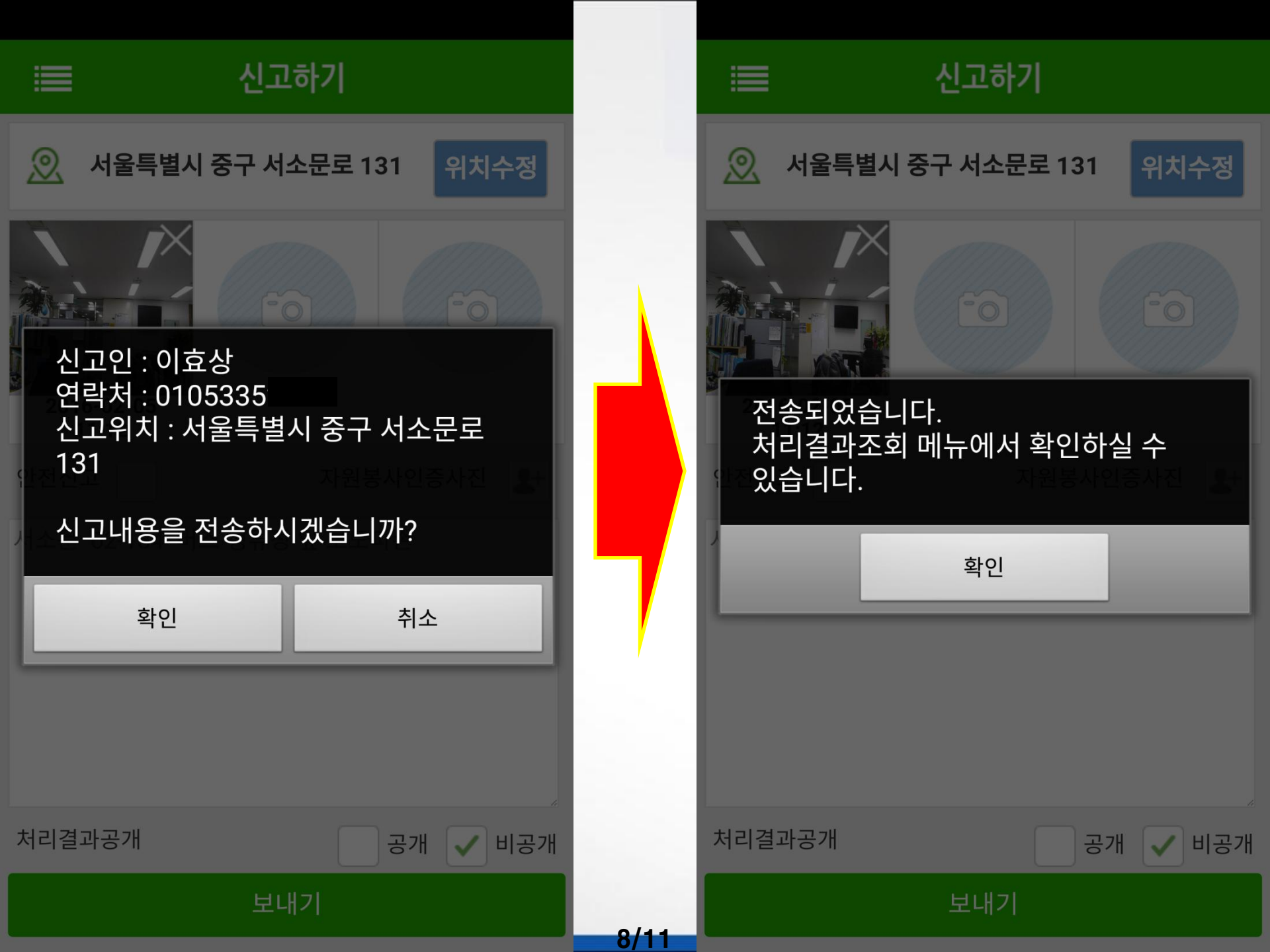

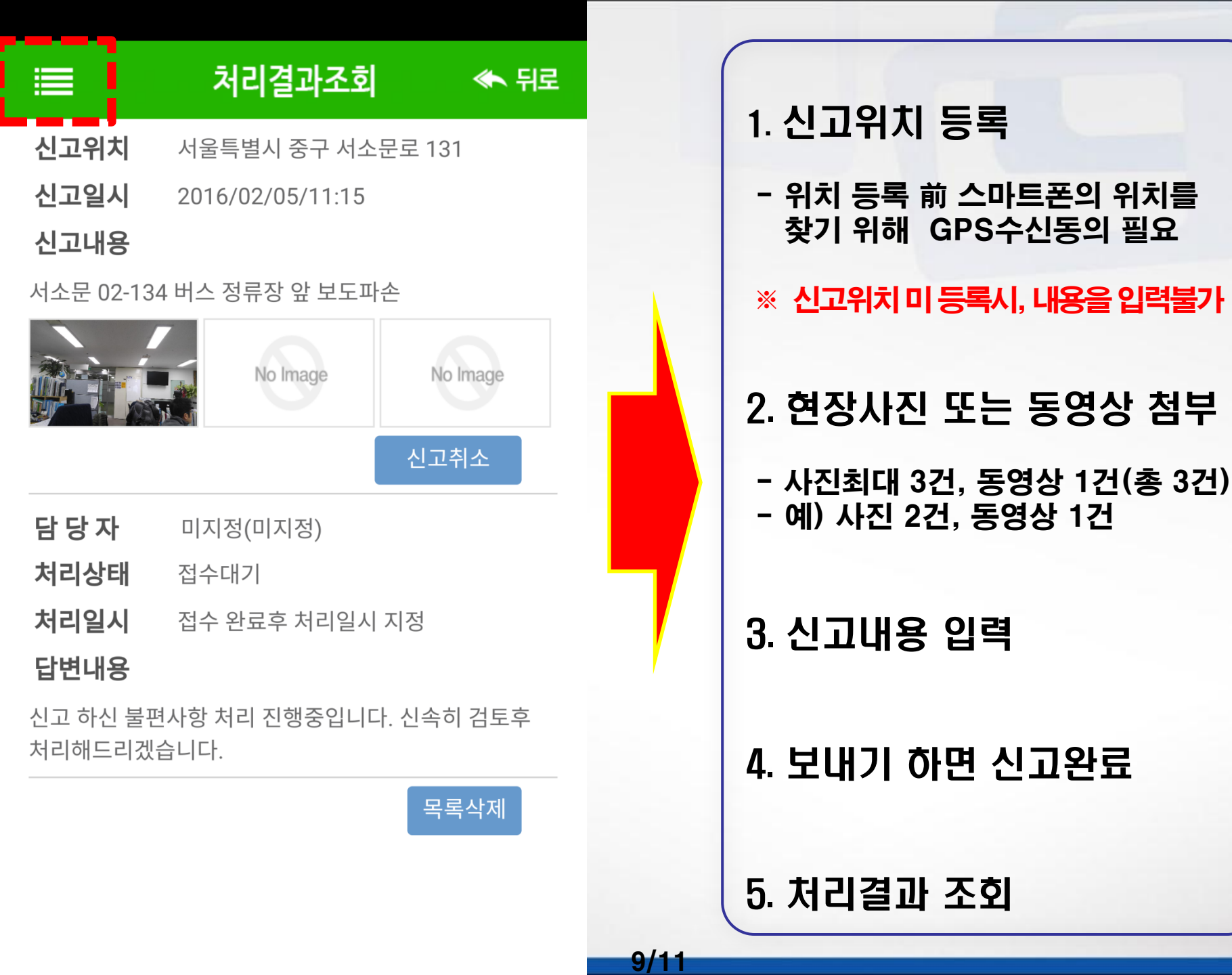